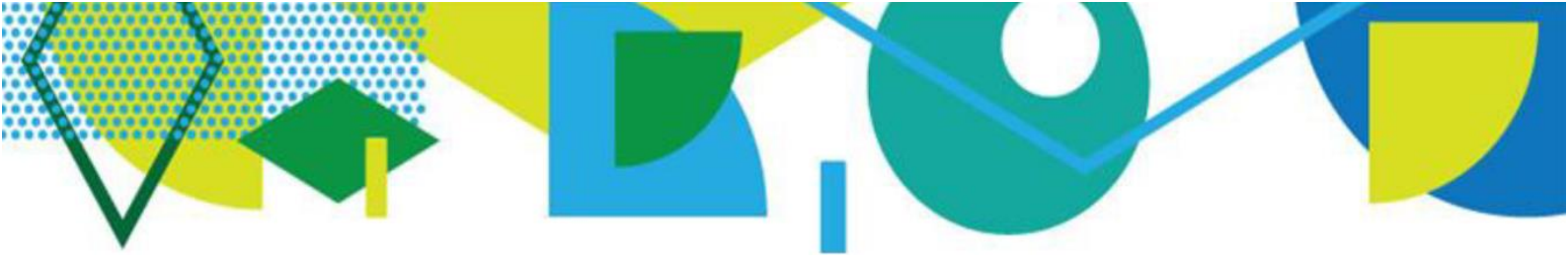

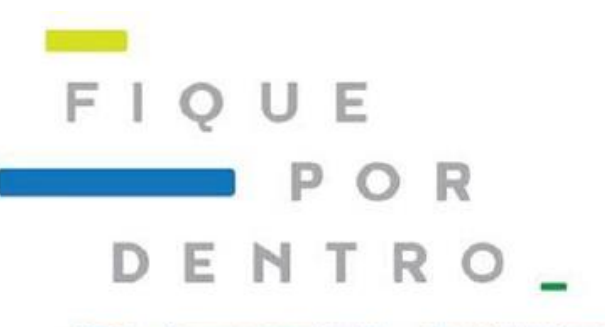

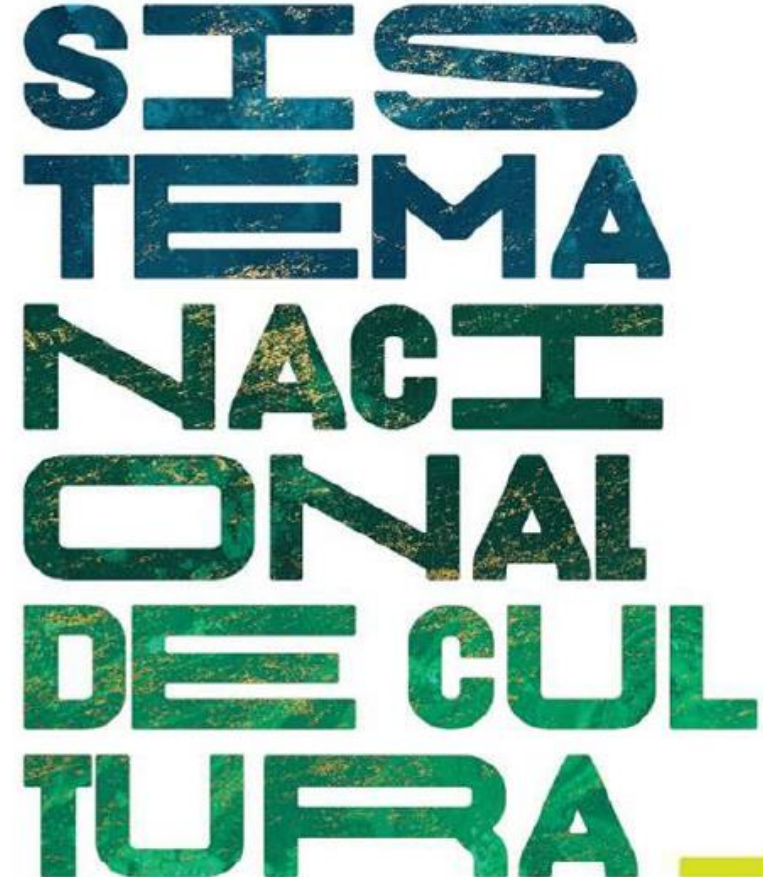

# MODELO DE OFÍCIO PARA ALTERAÇÃO DO RESPONSÁVEL

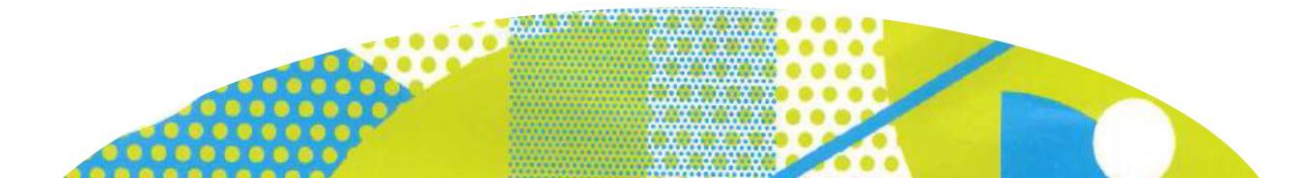

A solicitação de alteração do Responsável (Cadastrador) pelo estado/DF/município em atualizar e inserir informações sobre o sistema estadual/distrital/municipal de cultura, deverá ser feita na própria Plataforma SNC.

# SOLICITAÇÃO DE ALTERAÇÃO DE CADASTRADOR

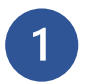

**Preencha o Modelo de Ofício abaixo com os dados do novo indicado.** O Ofício deve ser assinado por:

- Prefeito(a), no caso de Municípios.
- Gestor(a) de Cultura, no caso de Estados e o Distrito Federal. (*Ex: Presidente da Fundação; Secretário de Cultura*).

# MODELO DE OFÍCIO PARA MUDANÇA DE RESPONSÁVEL (CADASTRADOR)

| PAPEL TIMBRADO DO MUNICÍPIO                                                                 |                                                             |                                                                                                    |                                      |  |  |
|---------------------------------------------------------------------------------------------|-------------------------------------------------------------|----------------------------------------------------------------------------------------------------|--------------------------------------|--|--|
| Eu, <mark>nome do prefeito(a)/Governador(a)</mark> ,                                        |                                                             |                                                                                                    |                                      |  |  |
| prefeito(a) do mur                                                                          | icípio de                                                   | <u>nome do município/estado</u>                                                                          | /_ <u>UF</u> ,                       |  |  |
| designo <u>n</u>                                                                            | <u>ome do indicado</u>                                      | , cargo                                                                                                  | <mark>cargo do</mark>                |  |  |
| <u>indicado</u>                                                                             | , CPF nº                                                    | <u>CPF do indicado</u> , Tele                                                                            | efone ( )                            |  |  |
|                                                                                             | , E-mail                                                    |                                                                                                    | , para ser                           |  |  |
| o(a) responsável pelo acompanhamento do Sistema <mark>Estadual/Municipal</mark> de Cultura, |                                                             |                                                                                                    |                                      |  |  |
| conforme Cláusula Décima Primeira do Acordo de Cooperação Federativa. Tenho                 |                                                             |                                                                                                    |                                      |  |  |
| ciência de que o servidor designado terá a incumbência de dar cumprimento às                |                                                             |                                                                                                    |                                      |  |  |
| obrigações pactuadas, detalhadas em metas descritas no Plano de Trabalho e                  |                                                             |                                                                                                    |                                      |  |  |
| encaminhamento dos assuntos pertinentes.                                                    |                                                             |                                                                                                    |                                      |  |  |
| local data/mês/ano                                                                          |                                                             |                                                                                                    |                                      |  |  |
|                                                                                             |                                                             |                                                                                                    |                                      |  |  |
| Assinatura do(a) Prefeito(a)/Governador(a)                                                  |                                                             |                                                                                                    |                                      |  |  |
| Nome do(a) Prefeito(a)/Governador(a)                                                        |                                                             |                                                                                                    |                                      |  |  |
|                                                                                             |                                                             |                                                                                                    |                                      |  |  |
| gov.br                                                                                      | ATENÇÃO: Tambén<br>gov.br a assinatur<br>orientações dispon | n pode ser utilizada a opção de assin<br><sup>r</sup> a digital é gratuita. <u>CLIQUE AQUI</u><br>íveis. | atura digital. No<br>para acessar as |  |  |
|                                                                                             |                                                             |                                                                                                    |                                      |  |  |

2

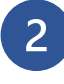

#### Acesse a plataforma

Acesse o endereço <u>http://snc.cultura.gov.br/</u>).

**ATENÇÃO:** O login na plataforma deve ser do(a) indicado(a) a novo(a) cadastrador(a) e não o do(a) Prefeito(a) ou de outra pessoa.

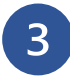

### Entre com seu login e senha

Insira o seu CPF e senha para logar na Plataforma.

Observação: Se você **não possui cadastro** na plataforma, busque no <u>http://portalsnc.cultura.gov.br/tutoriais-2/</u> o tutorial *"Como atualizar as informações do seu Estado/Município"* para realizar o cadastro de novo usuário.

Observação: Se você **já possui cadastro na Plataforma** e não está conseguindo acessar devido a senha ou CPF incorretos, clique em **"Esqueceu sua senha?"**. Será enviado uma mensagem de recuperação de senha para o e-mail cadastrado. Verifique também na caixa de SPAM.

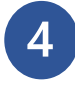

#### O Ofício já assinado deve ser digitalizado e anexado na plataforma

Clique em "Solicitar Troca Responsável Ente Federado" no menu principal.

| ir para o conteúdo 🚺 ir para o menu 😰 ir para a busca 💈 ir para o rodapé: 🗳    |                                                                                                    | ACESSIBILIDADE              | ALTO CONTRASTE MAPA DO SITE     |  |  |  |
|--------------------------------------------------------------------------------|----------------------------------------------------------------------------------------------------|-----------------------------|---------------------------------|--|--|--|
| Sistema Nacional de Cultura                                                    |                                                                                                    |                             |                                 |  |  |  |
| MINISTERIO DA CULTURA                                                          |                                                                                                    |                             | <b>f</b> 🗹 📷                    |  |  |  |
|                                                                                | Sobre o SNC   Co                                                                                                    | onsultar Informações   Perg | untas frequentes   Fale conosco |  |  |  |
| MENU PRINCIPAL                                                                 | Solicitar troca de Cadastrador de Ente Feder                                                                                                    | ado                         |                                 |  |  |  |
|                                                                                | Caso queira trocar de responsável, imprima o modelo de ofício clicando                                                                                                    | aqui.                       |                                 |  |  |  |
| Início                                                                         | Por favor, insira o oficio digitalizado com os dados do novo responsável e assinado<br>pelo Prefeito ou Governador no campo "Oficio para alterar o responsável"<br>ATENÇÃOI É imprescindivel que o novo responsável indicado no oficio já tenha feito<br>seu cadastro pessoal na plataforma do SNC.<br>(*) Campo(s) Obrigatório(s) | el e assinado               |                                 |  |  |  |
| Criar Novo Ente<br>Federado<br>Solicitar Troca<br>Responsável<br>Ente Federado |                                                                                                    | á tenha feito               |                                 |  |  |  |
| CONFIGURAÇÕES                                                                  | DADOS ENTE FEDERADO<br>Ente Federado (Estado ou Município) *                                                                                                    | <b></b>                     |                                 |  |  |  |
| Alterar Senha                                                                  |                                                                                                    |                             |                                 |  |  |  |
| Sair                                                                           | Oficio para alterar o responsável * Escolher arquivo Nenhum arquivo escolhido Cancelar Salvar                                                                                                    |                             |                                 |  |  |  |

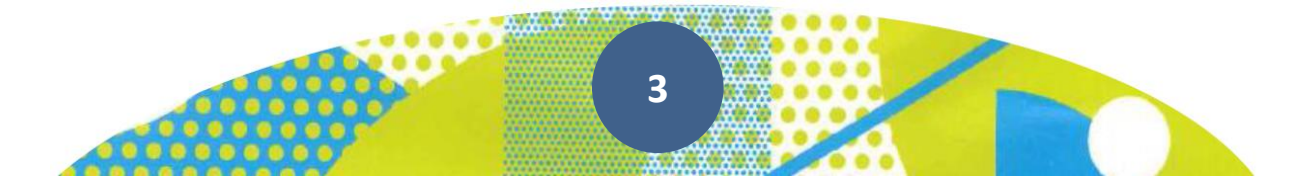

|     | 5 |   |
|-----|---|---|
|     |   |   |
| 1   |   |   |
| × 1 |   | ~ |

Selecione o seu Município/Estado na seta dos "Dados Ente Federado"

Clique em *"Escolher Arquivo"* e insira o Ofício digitalizado. Depois clique em "Salvar".

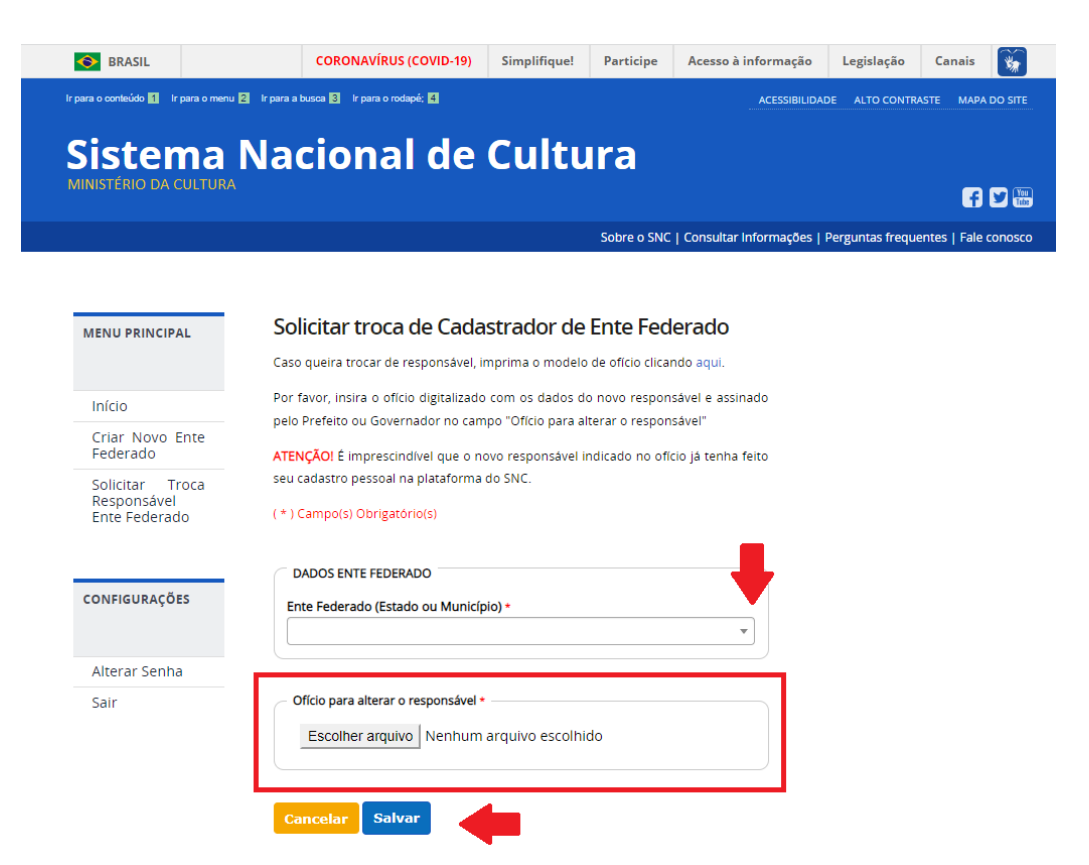

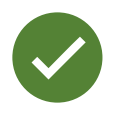

Enviado o ofício a Equipe do SNC realizará a **análise da solicitação** e após efetuada a troca de cadastrador solicitada, será enviada uma mensagem para o e-mail registrado na plataforma, informando sobre a liberação do acesso ao indicado no Ofício.

## Diretoria do Sistema Nacional de Cultura

Secretaria dos Comitês de Cultura Ministério da Cultura

Esplanada dos Ministérios, bloco B, 2º andar. CEP: 70.068-900 - Brasília/DF

E-mail: snc@cultura.gov.br Acesse: http://portalsnc.cultura.gov.br http://ver.snc.cultura.gov.br

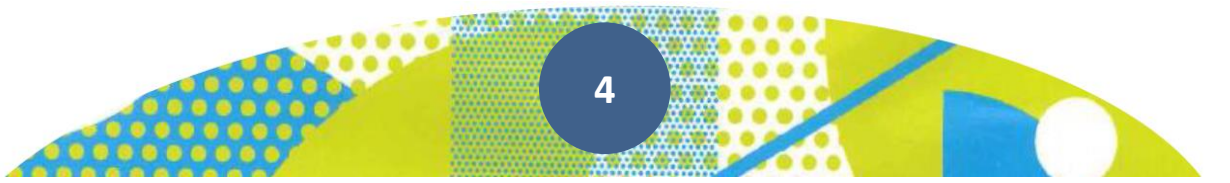